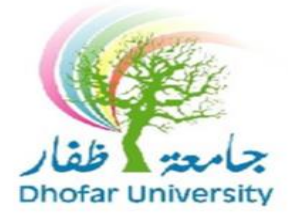

## Instructor Evaluation Guide

Dhofar University is interested in the student's opinion concerning the teaching of the offered courses, its contents and the classroom environment. Your comments will be valuable and taking into account while making changes and improvement to any individual courses and teaching methods. **Please answer all the items and add comments**. Your opinion will be kept anonymous. Instructors will not receive any results until the grades are submitted.

The following steps explain "How to evaluate course and instructor":

- 1. Open DU website: <u>www.du.edu.om</u>
- 2. Click on button and enter your student id and password.
- 3. Click on "Instructor Evaluation" link in "Student Info." menu.

| Velcome<br>In Business Administration - Management Information Systems |              |                                 |                |  |  |  |  |
|------------------------------------------------------------------------|--------------|---------------------------------|----------------|--|--|--|--|
| Spring 12-13                                                           |              |                                 |                |  |  |  |  |
| Setup                                                                  | Registration | Student Info                    |                |  |  |  |  |
|                                                                        |              | Program Of Study                |                |  |  |  |  |
|                                                                        |              | Grades                          |                |  |  |  |  |
|                                                                        |              | Student Holds                   |                |  |  |  |  |
|                                                                        |              | Overall Student<br>Holds        |                |  |  |  |  |
|                                                                        |              | Student Messages                |                |  |  |  |  |
| Instructo                                                              | )r           | Student Transcript              |                |  |  |  |  |
| 1                                                                      |              | Statement Of<br>Account         | :50)<br>Ved) ( |  |  |  |  |
|                                                                        |              | Academic Advisor<br>Information | 45)<br>COMC    |  |  |  |  |
| 1                                                                      |              | Instructors<br>Evaluation       | 15)<br>CBA     |  |  |  |  |
|                                                                        |              | Student Schedule                | 15)<br>CCBA    |  |  |  |  |
|                                                                        |              | Weekly Schedule                 | :50)           |  |  |  |  |

## 4. Press on Instructor name.

| Instructors Evaluation                                                              |                                    |              |         |
|-------------------------------------------------------------------------------------|------------------------------------|--------------|---------|
| Dear Student,                                                                       |                                    |              |         |
| Press on the instructor name in the below list in order to evaluate him. After answ | vering all questions, press Submit |              |         |
| Course Title                                                                        | Section                            | Instructor D | Statue  |
| FPE 101A - Foundation Program English-Level 1                                       | 4                                  |              | Pending |
|                                                                                     | 4                                  |              | Pending |
|                                                                                     |                                    |              |         |
|                                                                                     |                                    |              |         |
|                                                                                     |                                    |              |         |

- 5. Fill all the questions -> click on Submit.
- 6. Click on Next to move to the next page and so on as shown below:

| Previous                                                                             |                   |
|--------------------------------------------------------------------------------------|-------------------|
| Section I - About the Course                                                         | Answer            |
| The course objectives are easy to understand.                                        | Strongly Disagree |
| The course requirements and policies (assignments attendance) are clearly specified. | Disagree          |
| The amount of course content covered for the given time is reasonable.               | Agree             |
| Exams and other evaluation procedures are related to course objectives.              | Agree             |
| Audio-visual materials (computer, overheads, whiteboard, etc.) used are helpful.     | Strongly Agree    |
| Assignments are interesting and stimulating.                                         | Strongly Agree    |
| I/y interest in the subject has increased.                                           | Not Applicable    |
| I know more about the subject than before i took the course.                         | Disagree          |
| I would recommend this course to others.                                             | Agree             |

| Section 1 - About the Course Answ<br>The course objectives are easy to understand. Strongly Dis<br>The course requirements and policies (assignments attendance) are clearly specified. Disagree<br>The amount of course content covered for the oiven time is reasonable. Agree |        |
|----------------------------------------------------------------------------------------------------|--------|
| The course objectives are easy to understand. Strongly Dis<br>The course requirements and policies (assignments attendance) are clearly specified. Disagree<br>The amount of course content covered for the oiven time is reasonable. Acree                                      | r      |
| The course requirements and policies (assignments attendance) are clearly specified. Disagree The amount of course content covered for the civen time is reasonable. Acree                                                                                                    | gree 🔻 |
| The amount of course content covered for the given time is reasonable. Agree                                                                                                    | v      |
|                                                                                                    | Ţ      |
| Exams and other evaluation procedures are related to course objectives. Agree                                                                                                    | v      |
| Audio-visual materials (computer, overheads, whiteboard, etc.) used are helpful. Strongly Agri                                                                                                    | e v    |
| Assignments are interesting and stimulating. Strongly Agr                                                                                                    | e      |
| Ity interest in the subject has increased. Not Applicable                                                                                                    | e v    |
| know more about the subject than before i took the course. Disagree                                                                                                    | v      |
| would recommend this course to others.                                                                                                    | v      |
|                                                                                                    |        |

7. Repeat these steps for all your registered courses.

## N.B:

• Once you click on submit button, your evaluation will be completed and you will not be allowed to modify your answers.

## രുഗരുഗരുഗരുഗരുഗ